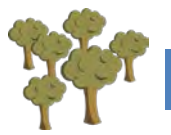

# MANUAL DE USO DE LA APLICACIÓN "GESTIÓN DEL OLIVAR"

# Tabla de contenido

| GESTIÓN DE COOPERATIVAS:  | 2 |
|---------------------------|---|
| Modificar Cooperativa     |   |
| GESTIÓN PARCELAS          | 4 |
| LISTADO DE PARCELAS       | 5 |
| Modificar Parcela         | 5 |
| GESTIÓN DE SOCIOS         |   |
| LISTADO DE SOCIO          | 7 |
| Modificar Socio           | 7 |
| GESTIÓN DE TRABAJADORES   |   |
| LISTADO DE TRABAJADORES   |   |
| Modificar Trabajador      |   |
| HORAS TRABAJADAS          |   |
| Añadir Horas              |   |
| Modificar Horas           |   |
| GESTIÓN DE GASTOS         |   |
| Añadir Gasto              |   |
| LISTAR GASTOS             |   |
| Modificar Gastos          |   |
| GESTIÓN DE PESADAS        |   |
| LISTAR PESADAS            |   |
| Modificar Pesadas         |   |
| INFORMES GENERALES        |   |
| Informe General           |   |
| INFORME PARCELAS          |   |
| INFORME TRABAJADORES      |   |
| INFORME GASTOS            |   |
| INFORME PESADAS           |   |
| INFORME TRABAJADOR/PARAJE |   |

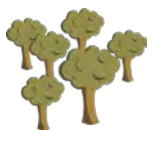

Este manual pretende servir como apoyo para el uso de la aplicación de gestión del olivar. Si no sigues los pasos correctos, la aplicación te puede generar mensajes de error.

Todos los datos usados en las capturas son creados a efecto de este manual y no son reales, cualquier parecido con uno real, es mera coincidencia.

En primer lugar, una vez registrado, la primera pantalla que ves es esta de la imagen, que a su vez está dividida en subpaneles de gestión.

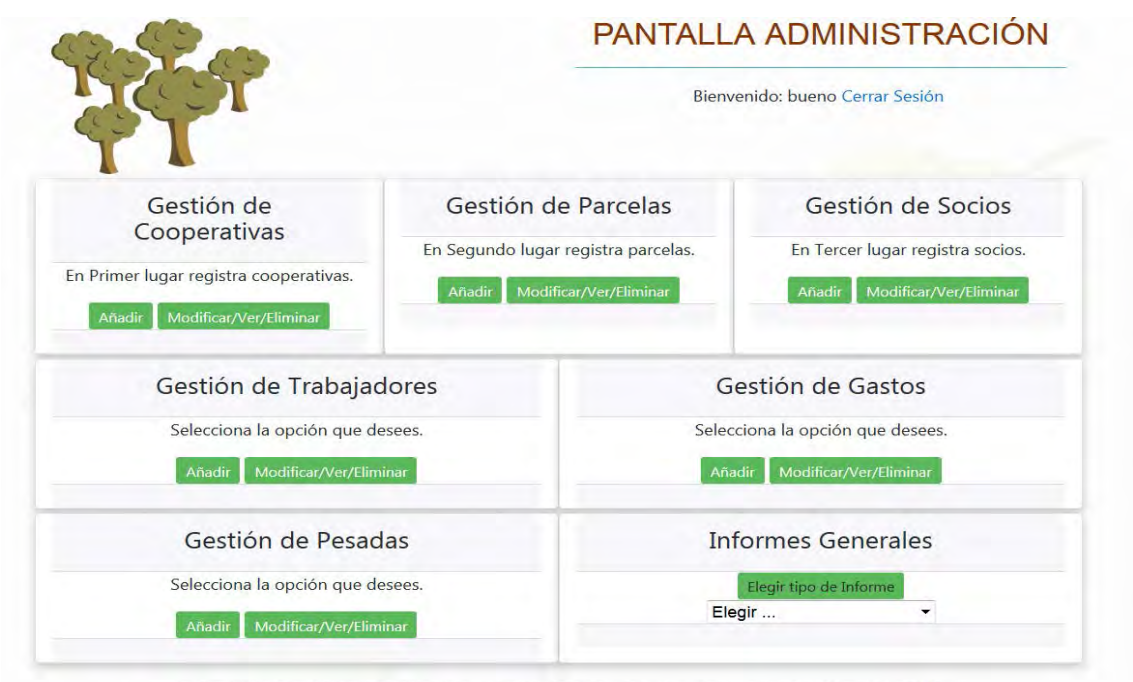

Aplicación realizada por Juan Domínguez Espinosa | Todos los derechos reservados. Copyright 2018

Los pasos correctos para el uso de la aplicación serán según se describen en este manual. También está indicado en cada panel de gestión, los tres primeros. Para el borrado será de forma inversa a la inscripción.

Ten presente que siempre podrás recurrir al soporte de la aplicación escribiendo un correo a **soporte@olivar.agriculturafacil.com** 

## Gestión de Cooperativas:

En primer lugar, será dará de alta la cooperativa en la que se pesará la aceituna.

Tenéis que poner un nombre de cooperativa y una dirección.

|         | GESTION DE COOPERATIVAS                                                        |
|---------|--------------------------------------------------------------------------------|
| Receipt | Bienvenido: bueno Cerrar Sesión<br>REGISTRO ALTA COOPERATIVAS.                 |
|         | Ingresa los datos que te pedimos en el formulario<br>Registro de Cooperativas. |
| Nombre: | Dirección:                                                                     |
|         |                                                                                |

A continuación, podéis volver al listado de cooperativas para comprobar que efectivamente se ha quedado grabada nuestra cooperativa.

| 39                             | Bienvenido: bue                                | no Cerrar Sesión  |
|--------------------------------|------------------------------------------------|-------------------|
| AC.<br>Nombre                  | IUALIZACIÓN DE COOPERATIVA<br>Direccion        | S                 |
| Cooperativa del Sabor          | C/ Media Luna, 67Almería                       | EDITAR / ELIMINAR |
| Fábrica de Aceite la Esperanza | Avda. de los Ángeles,<br>s/n-23456 Granada     | EDITAR / ELIMINAR |
| Sociedad Cooperativa la Buena  | Carretera Motril, km 567-<br>Noalejo           | EDITAR / ELIMINAR |
| Sociedad Cooperativa la Buena  | Carretera Motril, km 567-<br>Noalejo<br>Volver | EDITAR / ELIMIN   |

## **Modificar Cooperativa**

Y en caso de cometer algún error, poder modificarla. Haciendo click en "EDITAR/ELIMINAR"

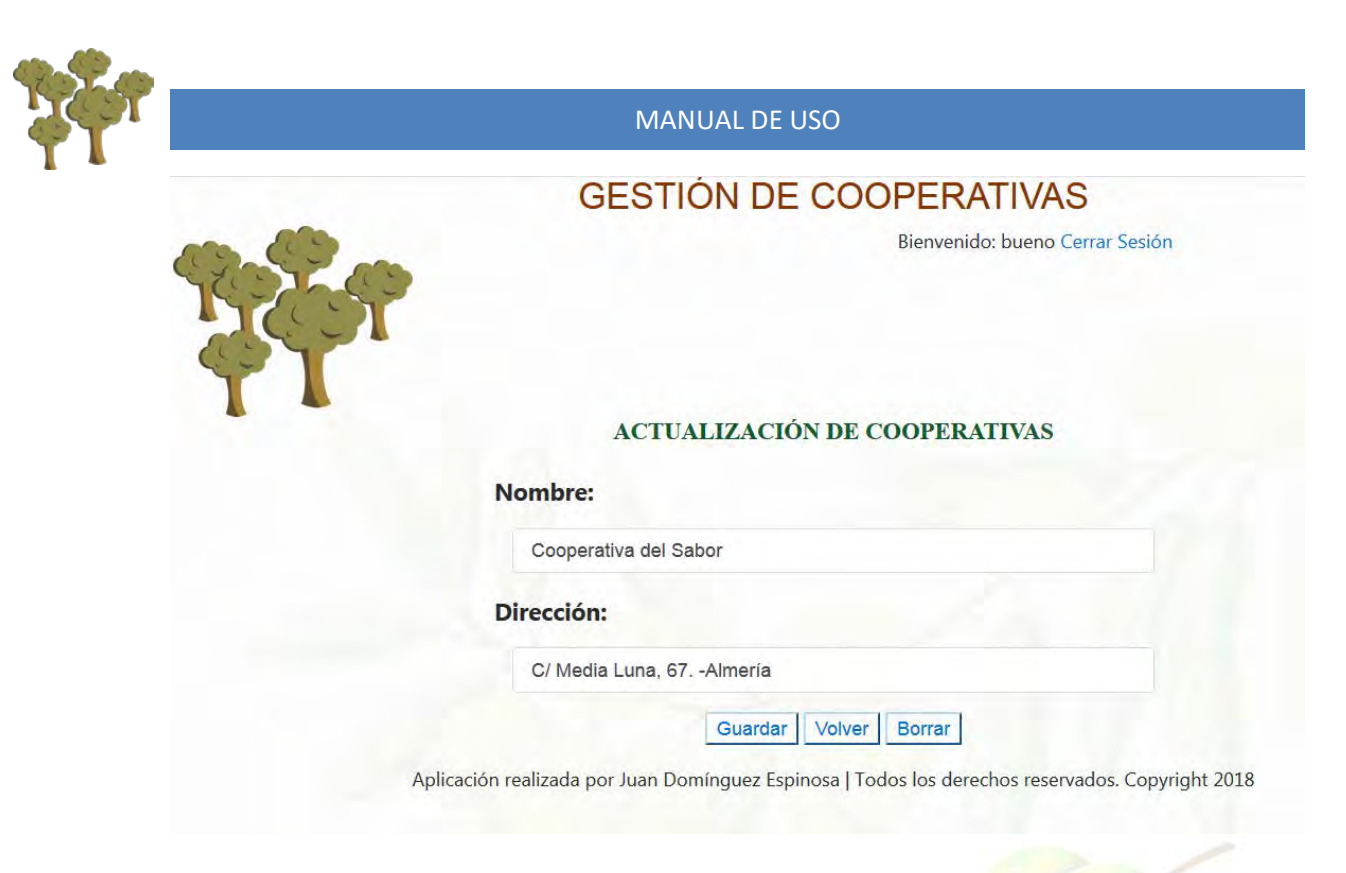

## **Gestión Parcelas**

Una vez realizado registro de cooperativa, pasamos a incorporar las parcelas que gestionaremos, dando de alta en primer lugar al paraje.

|                                 | GESTION DE PAR                                                                                                    | CELAS                                                                  |
|---------------------------------|----------------------------------------------------------------------------------------------------|------------------------------------------------------------------------|
| 27                              | Bier                                                                                                    | nvenido: bueno Cerrar Sesión                                           |
|                                 |                                                                                                    |                                                                        |
|                                 | REGISTRO ALTA PARCELAS.<br>Ingresa los datos que te pedimos en el formulario<br>Si la cooperativa donde vas a registrar el socio no están en el list<br>de continuar.                | D<br>nado, Debes dar de alta una antes                                 |
| Nombre de Parcela:              | REGISTRO ALTA PARCELAS.<br>Ingresa los datos que te pedimos en el formulario<br>Si la cooperativa donde vas a registrar el socio no están en el list<br>de continuar.<br>Cooperativa | D<br>tado. Debes dar de alta una antes<br>: Selecciona una cooperativa |
| Nombre de Parcela:<br>Polígono: | REGISTRO ALTA PARCELAS. Ingresa los datos que te pedimos en el formularie<br>Si la cooperativa donde vas a registrar el socio no están en el lis<br>de continuar. Cooperativa        | D<br>ado. Debes dar de alta una antes<br>: Selecciona una cooperativa  |

En la imagen superior, nos muestra los campos que tendremos en nuestra aplicación.

Una vez rellenos, deberemos seleccionar la cooperativa, este punto es importante, si la cooperativa no se encuentra en ese listado, **deberemos volver atrás y dar de alta a la cooperativa de la que seamos socios.** 

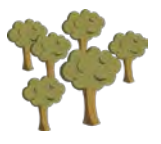

### Listado de Parcelas

Mostrará el listado de todas las parcelas registradas, con los botones para editar o eliminar la parcela.

| 29                |          | GEST    | IÓN DE PA<br>Bio    | RAJES<br>envenido: bueno C | errar Sesión                         |                      |
|-------------------|----------|---------|---------------------|----------------------------|--------------------------------------|----------------------|
| 21-               |          | ACTUAI  | LIZACIÓN DE P.      | ARCELAS                    |                                      |                      |
| Nombre<br>Parcela | Polígono | Parcela | Número De<br>Olivos | Superficie                 | Cooperativa                          |                      |
| La Loma           | 4        | 3       | 524                 | 4.96                       | Cooperativa<br>del Sabor             | EDITAR /<br>ELIMINAR |
| Los<br>Pajarillos | 6        | 4       | 344                 | 3                          | Cooperativa<br>del Sabor             | EDITAR /<br>ELIMINAR |
| El Barranco       | 4        | 567     | 345                 | 3.45                       | Fábrica de<br>Aceite la<br>Esperanza | EDITAR /<br>ELIMINAR |
| La Solana         | 4        | 23      | 156                 | 1.2                        | Sociedad<br>Cooperativa<br>la Buena  | EDITAR /<br>ELIMINAR |
| dificar Parce     | la       |         | Volver              |                            |                                      |                      |

Una vez estamos en el listado de parcelas, haciendo click en "editar/eliminar", podemos modificar o borrar una parcela, según vemos en la imagen.

La cooperativa hay que escogerla según el listado del desplegable. Si no aparece, deberás ir al panel de gestión de cooperativas y dar de alta la cooperativa en cuestión.

| GESTION DE PARAJES     Bienvenido: bueno Cerrar Sesión     ACTUALIZACIÓN DE PARAJES     Nombre:   La Loma   Polígono:   4     Parcela:   3   Número de Olivos:   524   Superficie:   4,96   Cooperativa   Cooperativa del Sabor |                           |                                 |   |
|----------------------------------------------------------------------------------------------------|---------------------------|---------------------------------|---|
| Bienvenido: bueno Cerrar Sesión   ACTUALIZACIÓN DE PARAJES   Nombre: La Loma   Parcela: 4   3 A   Número de Olivos: 524   524 524   Superficie: 4,96   4,96 8   Cooperativa del Sabor 6                                         |                           | GESTION DE PARAJES              |   |
| ACTUALIZACIÓN DE PARAJES   Nombre: La Loma   Polígono: 4     Parcela:   3   Mímero de Olivos:   524   Superficie:   4,96   Cooperativa:   Cooperativa del Sabor                                                                 | Contraction of the second | Bienvenido: bueno Cerrar Sesión |   |
| Nombre: La Loma   Parcela:   3   Número de Olivos:   524   524   Superficie:   4,96   Cooperativa:   Cooperativa del Sabor                                                                                                    | TI                        | ACTUALIZACIÓN DE PARAJES        |   |
| Parcela:<br>3 3 4 1 1 1 1 1 1 1 1 1 1 1 1 1 1 1 1 1                                                                                                    | Nombre: La Loma           | Polígono: 4                     |   |
| 3<br>Número de Olivos:<br>524<br>Superficie:<br>4,96<br>Cooperativa:<br>Cooperativa del Sabor                                                                                                    | Parcela:                  |                                 |   |
| Número de Olivos:         524         524         Superficie:         4,96         Cooperativa:         Cooperativa del Sabor                                                                                                   | 3                         |                                 |   |
| 524 Superficie:<br>4,96 Soperativa:<br>Cooperativa del Sabor                                                                                                    | Número de Olivos:         |                                 |   |
| Superficie:<br>4,96<br>Cooperativa:<br>Cooperativa del Sabor                                                                                                    | 524                       |                                 | 4 |
| 4,96 E                                                                                                    | Superficie:               |                                 |   |
| Cooperativa:<br>Cooperativa del Sabor                                                                                                    | 4,96                      |                                 |   |
| Cooperativa del Sabor                                                                                                    | Cooperativa:              |                                 |   |
|                                                                                                    | Cooperativa del Sabor     |                                 |   |
|                                                                                                    |                           |                                 |   |

## Gestión de Socios

El siguiente paso es añadir el socio, el número de socio que tenemos como componente de la cooperativa.

Tendremos que poner el número de socio de la cooperativa (o el que queramos, no tiene porque ser real, aunque ayuda a no confundirnos cuando comparemos con datos oficiales de nuestra cooperativa.

Y elegir en el desplegable, la cooperativa a la que pertenece el socio.

|               | GESTION DE SOCIOS                                                        |
|---------------|--------------------------------------------------------------------------|
| <b>A</b>      | REGISTRO ALTA SOCIOS.                                                    |
|               | Ingresa los datos que te pedimos en el formulario<br>Registro de Socios. |
| Número Socio: |                                                                          |
|               |                                                                          |

### Listado de Socio

Como en los demás paneles de gestión, también podremos listar y ver nuestros datos de socio en las cooperativas, si es que tenemos más de una.

En este caso de prueba, el agricultor pertenece a tres cooperativas

| GE                             | STION DE SOCIO                        | S                   |
|--------------------------------|---------------------------------------|---------------------|
| 29                             | Bienvenido:                           | bueno Cerrar Sesión |
| AC<br>Código Cooperativa       | TUALIZACIÓN DE SOCIOS<br>Número Socio | 5                   |
| Cooperativa del Sabor          | 678                                   | EDITAR / ELIMINAR   |
| Fábrica de Aceite la Esperanza | 23                                    | EDITAR / ELIMINAR   |
|                                | 897                                   | EDITAR / ELIMINAR   |
| Sociedad Cooperativa la Buena  |                                       |                     |

Aplicación realizada por Juan Domínguez Espinosa | Todos los derechos reservados. Copyright 2018

### **Modificar Socio**

Para la edición solo tendremos que clicar en "EDITAR/ELIMINAR" y nos mostrará la pantalla de edición.

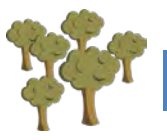

El campo "Cooperativa" está desactivado, no se permite su cambio. Desde esta pantalla no está permitido modificar el "Número de Socio".

|        | GESTIÓN DE SOCIOS               |
|--------|---------------------------------|
| to the | Bienvenido: bueno Cerrar Sesión |
| φŢ.    | ACTUALIZACIÓN DE SOCIOS         |
|        | Cooperativa del Sabor           |
|        | Número Socio:                   |
|        | 678                             |
|        | Guardar Volver Borrar           |

## Gestión de Trabajadores

La siguiente pantalla en el panel de gestión es Gestión de Trabajadores, daremos de alta a los trabajadores que vayan a trabajar en nuestras parcelas, y posteriormente iremos ingresando en nuestra aplicación, tanto los días y horas trabajadas como los gastos que se produzcan en la recolección de la aceituna.

|                |                           | GESTION D                                   |                  |                               |
|----------------|---------------------------|---------------------------------------------|------------------|-------------------------------|
| R              |                           |                                             | Di               | envenido: bueno Cerrar Sesión |
|                | REGIS                     | TRO ALTA TRABAJA                            | DORES.           |                               |
|                | Ingresa lo<br>Registro de | s datos que te pedimos en e<br>Trabajadores | el formulario    |                               |
| Nombre:        |                           |                                             | DNI:             |                               |
| Apellido:      |                           |                                             |                  |                               |
| Apellido:      |                           |                                             |                  |                               |
| Correo:        |                           |                                             | Puesto:          |                               |
| Fecha de Alta: | dd/mm/aaaa                | Fecha de Baja:                              | dd/mm/aaaa       | Móvil:                        |
|                |                           | Envia                                       | r Limpiar Volver |                               |

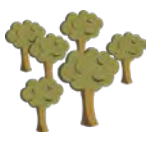

### Listado de Trabajadores

A continuación, podemos mostrar un listado de los trabajadores que tenemos dados de alta para trabajar en nuestros parajes.

|                      | RES<br>no Cerrar Sesión | RABAJADOF<br>Bienvenido: bue | TIÓN DE 1                | GES             | SP        |
|----------------------|-------------------------|------------------------------|--------------------------|-----------------|-----------|
|                      | ES                      | DE TRABAJADOR                | FUALIZACIÓN<br>Apellido2 | AC<br>Apellido1 | Nombre    |
| EDITAR /<br>ELIMINAF | 629875412               | luisa@gmail.es               | Gil                      | Valiente        | Luisa     |
| EDITAR /<br>ELIMINAF | 629854124               | an@yahoo.es                  | Bueno                    | Del Árbol       | Antonia   |
| EDITAR /<br>ELIMINAF | 628451203               | lucas@inicia.com             | Ruíz                     | Amigo           | Lucas     |
| EDITAR /             | 64587412                | jose@yahoo.es                | Regular                  | Santoral        | José Luis |

Aplicación realizada por Juan Domínguez Espinosa | Todos los derechos reservados. Copyright 2018

### **Modificar Trabajador**

Haciendo clic en "EDITAR/ELIMINAR" podemos modificar o borrar el agricultor, como se muestra en la siguiente imagen.

Desde esta pantalla podrás acceder a las horas trabajadas del trabajador, para añadir, modificar o borrar sus horas.

¡OJO!, si usas el comando "borrar" en esta pantalla, no estás borrando las horas, si no el trabajador.

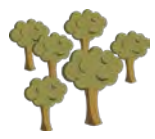

|                   |        | Bienvenido: bueno Cerrar Se |
|-------------------|--------|-----------------------------|
|                   |        |                             |
|                   |        |                             |
|                   |        |                             |
| ACTUALI           | ZACIÓN | DE TRABAJADORES             |
|                   |        |                             |
| Nombre Trabaiador |        |                             |
|                   |        |                             |
| Antonia           |        |                             |
| Apellido 1:       |        | Apellido 2:                 |
| Del Árbol         |        | Bueno                       |
| DNI:              |        | Correo Trabajador:          |
| 23654125N         |        | an@yahoo.es                 |
| Fecha Alta:       |        | Fecha Baja:                 |
| 02/02/2018        | ۵      | 08/02/2018                  |
|                   |        | Puesto Ocupado:             |
| Móvil:            |        |                             |

Aplicación realizada por Juan Domínguez Espinosa | Todos los derechos reservados. Copyright 2018

Horas Trabajadas

La primera pantalla que saldrá es el listado de horas trabajadas.

## **GESTIÓN DE HORAS TRABAJADAS**

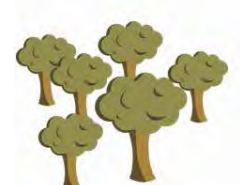

Bienvenido: bueno Cerrar Sesión

#### HORAS TRABAJADAS

| Paraje    | Fecha        | Horas  |                   |
|-----------|--------------|--------|-------------------|
| La Loma   | 2018-02-01   | 5      | EDITAR / ELIMINAF |
| La Loma   | 2018-03-02   | 6      | EDITAR / ELIMINA  |
| La Solana | 2018-04-06   | 8      | EDITAR / ELIMINA  |
| La Loma   | 2018-01-03   | 7      | EDITAR / ELIMINAR |
| La Loma   | 2018-02-07   | 6      | EDITAR / ELIMINA  |
|           | Añadir horas | Volver |                   |

Aplicación realizada por Juan Domínguez Espinosa | Todos los derechos reservados. Copyright 2018

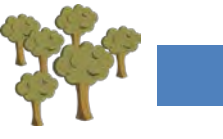

### **Añadir Horas**

En la siguiente captura vemos como añadir horas de un trabajador, añadiendo las horas, la fecha y seleccionando del desplegable la parcela donde se realizó el trabajo.

|                  | GESTIÓN DE H                  | IORA   | S TRABAJADAS                    |
|------------------|-------------------------------|--------|---------------------------------|
| 259              |                               |        | Bienvenido: bueno Cerrar Sesión |
|                  | REGISTRO ALTA HORA            | AS.    |                                 |
|                  | Ingresa las horas trabajadas. |        |                                 |
| Horae            |                               | Fecha: | dd / mm / aaaa                  |
| Tioras.          |                               |        |                                 |
| parcela: La Loma |                               |        |                                 |

Aplicación realizada por Juan Domínguez Espinosa | Todos los derechos reservados. Copyright 2018

### **Modificar Horas**

En el botón "EDITAR/ELIMINAR", podrás modificar los datos de las horas.

Realizas las modificaciones que consideres o borrar y haces clic en "enviar", para guardar los datos.

|          |             | GESTIÓN DE             | HORA      | AS TRABAJADAS                   |
|----------|-------------|------------------------|-----------|---------------------------------|
| 2        | <b>?</b>    |                        |           | Bienvenido: bueno Cerrar Sesión |
|          |             | REGISTRO EDICCIÓN DE I | HORAS T   | TRABAJADAS.                     |
| Horas:   | 6           | 0                      | Fecha:    | 2018-01-12                      |
| parcela: | El Barranco | 0                      |           |                                 |
|          |             | Enviar                 | Limpiar \ | Volver Borrar                   |
|          |             |                        |           |                                 |

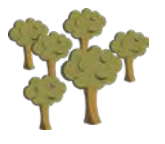

## Gestión de Gastos

En este panel podremos controlar los gastos que se producen en nuestras parcelas,

### **Añadir Gasto**

En esta pantalla podremos añadir el gasto producido en nuestra parcela, ya sea un jornal, una avería de máquina, etc. "Tipo de Gasto", "Importe", "Fecha de gasto", y muy importante, en el desplegable elegimos la "Paraje", para asignar el gasto a una parcela y si tenemos alguna observación o nota aclaratoria, la podremos poner en "Observaciones".

|                  |                                    | GESTIÓN DE GASTO                                 | S                               |
|------------------|------------------------------------|--------------------------------------------------|---------------------------------|
| 1                |                                    |                                                  | Bienvenido: bueno Cerrar Sesión |
| T I              | REGISTRO                           | O ALTA GASTOS.                                   |                                 |
|                  | Ingresa los da<br>Registro de Paro | atos que te pedimos en el formulario<br>Jelas    |                                 |
| Tipo Gasto:      |                                    | Importe:                                         |                                 |
| Fecha de Gasto:  | dd/mm/aaaa                         | Paraje: La Loma                                  | •                               |
| Observaciones:   |                                    |                                                  |                                 |
|                  |                                    | Enviar Limpiar Volver                            |                                 |
|                  | Aplicación realizad                | a por Juan Domínguez Espinosa   Todos los derech | os reservados. Copyright 2018   |
|                  |                                    |                                                  |                                 |
|                  |                                    |                                                  |                                 |
| istar Gastos 🛛 🖉 |                                    |                                                  |                                 |

En este apartado podrás ver un listado general de gastos producidos

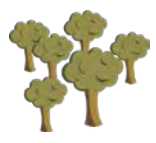

#### **GESTION DE GASTOS**

Bienvenido: bueno Cerrar Sesión

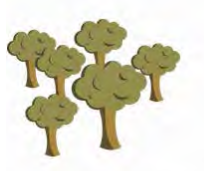

## ACTUALIZACIÓN DE GASTOS

| Tipo De Gasto            | Importe | Fecha De Gasto | Observaciones                             | Parajes        |                      |
|--------------------------|---------|----------------|-------------------------------------------|----------------|----------------------|
| 12 Jornales              | 625     | 2018-03-02     | Comenzamos y<br>terminamos en el<br>día   | La Loma        | EDITAR /<br>ELIMINAR |
| 10 litros de<br>gasolina | 11.23   | 2018-02-01     | Gasolina par las<br>máquinas              | La Loma        | EDITAR /<br>ELIMINAR |
| 5 litros de aceite       | 6.25    | 2018-02-01     | Aceite para la<br>mezcla de<br>maquinaria | Los Pajarillos | EDITAR /<br>ELIMINAR |
| 3 Jornales               | 160.23  | 2018-03-02     | Terminamos el<br>pedazo                   | La Solana      | EDITAR /<br>ELIMINAR |

Aplicación realizada por Juan Domínguez Espinosa | Todos los derechos reservados. Copyright 2018

| uí podremos cambi | ar o <mark>re</mark> ctificar aqu | ellos datos que nos intere       | esen.       |   |
|-------------------|-----------------------------------|----------------------------------|-------------|---|
|                   |                                   | GESTIÓN DE GAS                   | TOS         |   |
| Tipo de Gasto:    | 10 litros de gasolina             | ACTUALIZACIÓN DE GAS<br>Importe: | <b>STOS</b> |   |
| Fecha de Gasto    | 01/02/2018                        |                                  |             | 0 |
| Observaciones:    | Gasolina par las máquinas         |                                  |             |   |
|                   | Loma                              | *                                |             |   |

Una particularidad de estos apartados es que cuando selecciones el paraje, te mostrará un cuadro con toda la información de la parcela, como muestra la siguiente imagen.

|                                         | MANUAL DE USO                                                                                   |
|-----------------------------------------|-------------------------------------------------------------------------------------------------|
|                                         | GESTIÓN DE GASTOS                                                                               |
| Tipo de Gasto: 10 litros de gasolina    | ACTUALIZACIÓN DE GASTOS<br>Importe: 11.23                                                       |
| Fecha de Gasto: 01/02/2018              | 0                                                                                               |
| Observaciones: Gasolina par las máquina | IS                                                                                              |
| Parcela: Los Pajarillos                 | <b>*</b>                                                                                        |
|                                         | Nombre Parcela: Los Pajarillos<br>Poligono: 6<br>Parcela: 4<br>Nº Olivos: 344<br>superficies: 3 |
|                                         |                                                                                                 |

## Gestión de Pesadas

Siguiente panel, Panel de Pesadas, en él, podremos gestionar las pesadas realizadas en nuestra cooperativa.

Es muy importante poner atención en campos como el "número de Ticket", o kilos pesados, una información incorrecta en estos campos puede dar lugar a mostrar datos erróneos.

### **Listar Pesadas**

Se nos mostrará un listado con las pesadas que tengamos registradas.

|                  |               | ACTUA       | LIZACIÓN DE PE     | SADAS   |                |                      |
|------------------|---------------|-------------|--------------------|---------|----------------|----------------------|
| Número<br>Ticket | Kilos Totales | Rendimiento | Fecha De<br>Pesada | Calidad | Paraje         |                      |
| 123              | 1245          | 23.45       | 2018-03-01         | Árbol   | La Loma        | EDITAR /<br>ELIMINAR |
| 235              | 1236          | 30.20       | 2018-02-01         | Árbol   | Los Pajarillos | EDITAR /<br>ELIMINAR |
| 34               | 894           | 26.56       | 2018-02-02         | Suelo   | Los Pajarillos | EDITAR /<br>ELIMINAR |
| 1                | 3456          | 28.90       | 2018-03-03         | Árbol   | El Barranco    | EDITAR /<br>ELIMINAR |

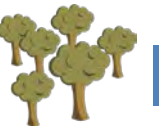

### **Modificar Pesadas**

En este ítem podremos modificar los datos correspondientes a un peso. El paraje deberás escogerlo de las opciones aparecidas en el desplegable.

| ACTU                            | ALIZACI                                                                                                    | Bienvenido:                                                                                                    | bueno Cerra                                                                                                    | r Sesión                                                                                                    |
|---------------------------------|----------------------------------------------------------------------------------------------------|----------------------------------------------------------------------------------------------------|----------------------------------------------------------------------------------------------------|----------------------------------------------------------------------------------------------------|
| ACTU                            | ALIZACI                                                                                                    | ÓN DE PESADAS                                                                                                    |                                                                                                    |                                                                                                    |
|                                 |                                                                                                    |                                                                                                    |                                                                                                    |                                                                                                    |
| ket:                            |                                                                                                    |                                                                                                    |                                                                                                    |                                                                                                    |
| 23                              | ٢                                                                                                    |                                                                                                    |                                                                                                    |                                                                                                    |
| os:                             |                                                                                                    | Rendimiento:                                                                                                    |                                                                                                    |                                                                                                    |
| 245                             | ٢                                                                                                    | 23,45                                                                                                    |                                                                                                    | 0                                                                                                    |
| cha Pesada:                     |                                                                                                    | Calidad:                                                                                                    |                                                                                                    |                                                                                                    |
| 018-03-01                       |                                                                                                    | Árbol                                                                                                    | ٥                                                                                                    |                                                                                                    |
| rajes:                          |                                                                                                    |                                                                                                    |                                                                                                    |                                                                                                    |
| Loma - polígono: 4 - Parcela: 3 |                                                                                                    |                                                                                                    |                                                                                                    | 0                                                                                                    |
|                                 | ket:         23         os:         245         cha Pesada:         018-03-01         rajes:         Loma - polígono: 4 - Parcela: 3 | ket:<br>23 0<br>os:<br>245 0<br>cha Pesada:<br>018-03-01<br>rajes:<br>Loma - polígono: 4 - Parcela: 3<br>Guardar V | ket:<br>23 0<br>Associated as a set of the set of the set o | ket:<br>23 0<br>os: Rendimiento:<br>245 0 23,45<br>cha Pesada: Calidad:<br>018-03-01 Arbol 0<br>rajes:<br>Loma - polígono: 4 - Parcela: 3<br>Guardar Volver Borrar |

## **Informes Generales**

Para tener la información más resumida, se han realizado una serie de informes que te ayudaran entender el conjunto de datos que has introducido en la aplicación.

Todos los informes pueden filtrar por fecha, para seleccionar el periodo que nos interese.

### **Informe General**

En este informe encontrarás la información de toda la campaña por cooperativas, en él podrás ver, el número de socio, los kilos de aceituna de todas las parcelas de esa cooperativa, los kilos de aceituna totales, los kilos de aceite obtenidos y el rendimiento medio de la campaña por cooperativa.

| ha Inicio: Fech                   | na Fin:         | IT ORIGE DE CAMITANA |              |                              |
|-----------------------------------|-----------------|----------------------|--------------|------------------------------|
| iltrar                            |                 |                      |              |                              |
| Cooperativa                       | Número De Socio | Kilos Aceituna       | Kilos Aceite | Rendimiento Medio<br>Campaña |
| Cooperativa del<br>Sabor          | 678             | 3375                 | 902.67       | 26.75                        |
| Fábrica de Aceite la<br>Esperanza | 23              | 3456                 | 998.78       | 28.9                         |
| Sociedad Cooperativa<br>Ia Buena  | 897             | 345                  | 82.46        | 23.9                         |

Aplicación realizada por Juan Domínguez Espinosa | Todos los derechos reservados. Copyright 2018

### **Informe Parcelas**

En este informe encontrarás un resumen de todos los kilos de aceituna por paraje, con los datos del paraje, kilos de aceite, kilos de aceituna por olivo y rendimiento medio de la parcela.

|                              |                  | 11                 | NFORME D            | E PARAJE   | ES                   |                       |                                      |
|------------------------------|------------------|--------------------|---------------------|------------|----------------------|-----------------------|--------------------------------------|
| <b>R</b>                     |                  |                    |                     | Bienve     | enido: bueno Cerrar  | Sesión                |                                      |
| Fecha Inicio:                | Fecha Fin        | :                  | INFORMACIÓN         | DE PARCELA | S                    |                       |                                      |
| Filtrar<br>Nombre<br>Parcela | Kilos<br>Sumados | Aceite<br>Obtenido | Número De<br>Olivos | Superficie | Media<br>Kilos/Olivo | Rto. Medio<br>Parcela | Nombre<br>Cooperativ                 |
| La Loma                      | 1245             | 291.95             | 524                 | 4.96       | 2.38                 | 23.45                 | Cooperativa<br>del Sabor             |
| El Barranco                  | 3456             | 998.78             | 345                 | 3.45       | 10.02                | 28.9                  | Fábrica de<br>Aceite la<br>Esperanza |
| La Solana                    | 345              | 82.46              | 156                 | 1.2        | 2.21                 | 23.9                  | Sociedad<br>Cooperativa              |

## **Informe Trabajadores**

Relación de los trabajadores inscritos, todos los trabajadores que hemos tenido en nuestro olivar.

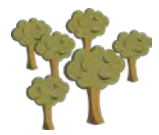

| 20            | LISTA      | DO GENERA  | L TRABAJAD<br>Bienvenido: b | ORES<br>Dueno Cerrar Sesión |                |
|---------------|------------|------------|-----------------------------|-----------------------------|----------------|
| Fecha Inicio: | Fecha Fin: | MOSTRAR TE | RABAJADORES                 |                             |                |
| Filtrar       | Apellido1  | Apellido2  | DNI                         | Móvil                       | Puesto Ocupado |
| Luisa         | Valiente   | Gil        | 26413256J                   | 629875412                   | Encargada      |
| Antonia       | Del Árbol  | Bueno      | 23654125N                   | 629854124                   | Peón           |
| Lucas         | Amigo      | Ruíz       | 02654125H                   | 628451203                   | Peón           |
|               |            |            |                             |                             |                |

### **Informe Gastos**

Relación de los gastos que hemos tenido en nuestro olivar.

|                           | L             | ISTADO GENE              | RAL GAST   | OS                     |                                |
|---------------------------|---------------|--------------------------|------------|------------------------|--------------------------------|
| 29                        |               |                          | Bienvenide | o: bueno Cerrar Sesión |                                |
| Fecha Inicio:             | Fecha Fin:    | MOSTRAR                  | GASTOS     |                        |                                |
| Filtrar<br>Nombre Parcela | Número Olivos | Tipo Gasto               | Importe    | Fecha De Gasto         | Observacione                   |
| Los Alicantinos           | 156           | 4 Jornales de aceituna   | 200        | 2018-04-06             | Ese día<br>terminamos          |
| Los Alicantinos           | 156           | 10 Litros de<br>Gasolina | 11.05      | 2018-04-07             | Para la<br>maquinaria          |
| Los Morrones              | 123           | 5 litros de aceite       | 6          | 2018-04-08             | Par la mezcla d<br>la gasolina |
|                           |               |                          |            |                        | Primer día de                  |

## **Informe Pesadas**

Listado de pesadas realizadas durante la campaña.

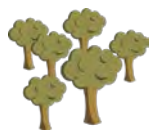

| LISTADO | GENERAL | DE PESADAS |
|---------|---------|------------|
|---------|---------|------------|

|                          |               | LIS     | TADU GEN    | ERALI     | JE FESAL      | JAS              |                             |                                    |
|--------------------------|---------------|---------|-------------|-----------|---------------|------------------|-----------------------------|------------------------------------|
| r.                       |               |         |             |           | Bienvenido: b | oueno Cerrar Ses | sión                        |                                    |
| cha Inicio:              | Fecha         | Fin:    | MOST        | FRAR PESA | DAS           |                  |                             |                                    |
| Filtrar<br>Fecha De      | Número        | Kilos   | Rendimiento | Calidad   | Polígono      | Parcela          | Nombre                      | Cooperati                          |
| Pesada<br>2018-02-<br>01 | Ticket<br>235 | Totales | 30.20       | Árbol     | 6             | 4                | Paraje<br>Los<br>Pajarillos | Cooperativ<br>del Sabor            |
| 2018-02-<br>02           | 34            | 894     | 26.56       | Suelo     | 6             | 4                | Los<br>Pajarillos           | Cooperativ<br>del Sabor            |
| 2018-02-<br>03           | 3             | 345     | 23.90       | Árbol     | 4             | 23               | La Solana                   | Sociedad<br>Cooperativ<br>Ia Buena |

## Informe Trabajador/Paraje

Listado de los trabajadores que hemos tenido según parajes.

Fecha Fin:

## LISTADO DE TRABAJADORES Y PARAJES

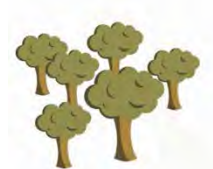

Fecha Inicio:

Bienvenido: bueno Cerrar Sesión

TRABAJADORES POR PARAJES

| Filtrar           |         |           |           |          |         |                     |                   |
|-------------------|---------|-----------|-----------|----------|---------|---------------------|-------------------|
| Nombre<br>Parcela | Nombre  | Apellido1 | Apellido2 | Polígono | Parcela | Horas<br>Trabajadas | Puesto<br>Ocupado |
| El Barranco       | Lucas   | Amigo     | Ruíz      | 4        | 567     | 6                   | Peón              |
| El Barranco       | Lucas   | Amigo     | Ruíz      | 4        | 567     | 7                   | Peón              |
| El Barranco       | Luisa   | Valiente  | Gil       | 4        | 567     | 6                   | Encargada         |
| La Loma           | Lucas   | Amigo     | Ruíz      | 4        | 3       | 6                   | Peón              |
| La Loma           | Antonia | Del Árbol | Bueno     | 4        | 3       | 7                   | Peón              |